# Configureer statische IP-adrestoewijzing aan AnyConnect-gebruikers via RADIUS-autorisatie

# Inhoud

Inleiding Voorwaarden Vereisten Gebruikte componenten Configureren Netwerkdiagram Remote Access VPN-verificatie met AAA/RADIUS-verificatie via FMC configureren machtigingsbeleid op ISE (RADIUS-server) configureren Verifiëren Problemen oplossen

# Inleiding

Dit document beschrijft hoe u RADIUS-autorisatie met een ISE-server (Identity Services Engine) kunt configureren, zodat altijd hetzelfde IP-adres naar het Firepower Threat Defense (FTD) wordt verzonden voor een specifieke Cisco AnyConnect Secure Mobility Client-gebruiker via het RADIUS-kenmerk 8 framed-IP-adres.

# Voorwaarden

## Vereisten

Cisco raadt kennis van de volgende onderwerpen aan:

- FTD
- FireSIGHT Management Center (FMC)
- ISE
- Cisco AnyConnect beveiligde mobiliteit-client
- RADIUS-protocol

## Gebruikte componenten

De informatie in dit document is gebaseerd op deze softwareversies:

- FMCv 7.0.0 (bouw 94)
- FTDv 7.0.0 (gebouwd 94)
- ISE 2.7.0.356
- AnyConnect 4.10.2086
- Windows 10 Pro

De informatie in dit document is gebaseerd op de apparaten in een specifieke laboratoriumomgeving. Alle apparaten die in dit document worden beschreven, hadden een opgeschoonde (standaard)configuratie. Als uw netwerk levend is, zorg er dan voor dat u de mogelijke impact van om het even welke opdracht begrijpt.

# Configureren

## Netwerkdiagram

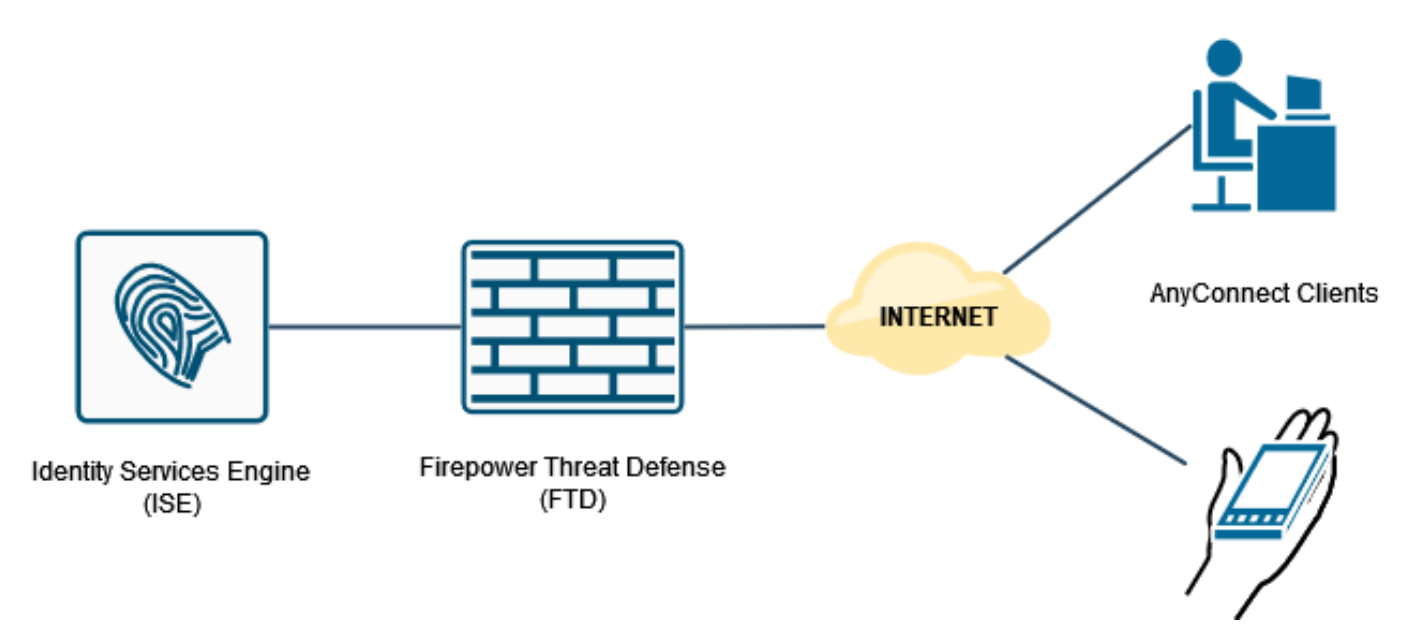

## Remote Access VPN-verificatie met AAA/RADIUS-verificatie via FMC configureren

Verwijs voor een stap voor stap naar dit document en deze video:

- AnyConnect Remote Access VPN-configuratie op FTD
- Initiële AnyConnect-configuratie voor FTD beheerde door FMC

#### Remote Access VPN-configuratie op de FTD CLI is:

ip local pool AC\_Pool 10.0.50.1-10.0.50.100 mask 255.255.255.0

interface GigabitEthernet0/0
nameif Outside\_Int
security-level 0
ip address 192.168.0.100 255.255.255.0

aaa-server ISE\_Server protocol radius aaa-server ISE\_Server host 172.16.0.8 key \*\*\*\*\* authentication-port 1812 accounting-port 1813

crypto ca trustpoint RAVPN\_Self-Signed\_Cert
enrollment self
fqdn none
subject-name CN=192.168.0.100
keypair <Default-RSA-Key>
crl configure

ssl trust-point RAVPN\_Self-Signed\_Cert

```
webvpn
enable Outside_Int
http-headers
hsts-server
enable
max-age 31536000
include-sub-domains
no preload
hsts-client
enable
x-content-type-options
x-xss-protection
content-security-policy
anyconnect image disk0:/csm/anyconnect-win-4.10.02086-webdeploy-k9.pkg 1 regex "Windows"
anyconnect enable
tunnel-group-list enable
cache
no disable
error-recovery disable
group-policy DfltGrpPolicy attributes
vpn-tunnel-protocol ikev2 ssl-client
user-authentication-idle-timeout none
webvpn
anyconnect keep-installer none
anyconnect modules value none
anyconnect ask none default anyconnect
http-comp none
activex-relay disable
file-entry disable
file-browsing disable
url-entry disable
deny-message none
tunnel-group RA_VPN type remote-access
tunnel-group RA_VPN general-attributes
address-pool AC_Pool
authentication-server-group ISE_Server
```

### machtigingsbeleid op ISE (RADIUS-server) configureren

tunnel-group RA\_VPN webvpn-attributes

group-alias RA\_VPN enable

Stap 1. Meld u aan bij de ISE-server en navigeer naar **Beheer > Netwerkbronnen > Netwerkapparaten**.

| deate Identity Services Engine     | Home         | Context Visibility     | Operations    | Policy      | - Administra                                                                                                    | tion • Work                           | Centers                                                                                                    |                                                                                                    |                                                                       |     |                        | Licens        | e Warning 🔺 🔍 |               | 5 f |
|------------------------------------|--------------|------------------------|---------------|-------------|----------------------------------------------------------------------------------------------------|---------------------------------------|----------------------------------------------------------------------------------------------------|----------------------------------------------------------------------------------------------------|-----------------------------------------------------------------------|-----|------------------------|---------------|---------------|---------------|-----|
| Summary Endpoints                  | Guests       | Vulnerability          | Threat        | +           | System                                                                                                    |                                       | Network                                                                                                    | Resources                                                                                                    | pxGrid Services                                                       |     |                        |               |               | ¢.            | -   |
| METRICS<br>Total Endpol            | ints 0       | 1                      | Active Endpo  | vints Ø     | Licensing<br>Certificate:<br>Logging<br>Maintenan<br>Upgrade<br>Backup & I<br>Admin Acc<br>Settings<br>Identities<br>Groups | i<br>ce<br>Restore<br>ess<br>sagement | Network<br>Network<br>External<br>RADIUS<br>NAC Ma<br>External<br>Location<br>Device P<br>Blacklis<br>BYOD<br>Centrics | Cherice Groups<br>R Device Profiles<br>i RADIUS Servers<br>Server Sequences<br>anagers<br>MDM<br>n Senices<br>ortal Management<br>it<br>ate Provisioning | Feed Service<br>Profiler<br>Threat Centric NAC<br>Third Party Vendors | -   | Authenticated Guests @ | BYOD Endp     | oints 0       | - 0<br>0; >   |     |
| AUTHENTICATIONS                    | ork Device   | Failure Reason         |               | 80          | External Id<br>Identity So<br>Settings                                                                                      | entity Sources<br>arce Sequences      | Client P<br>Mobile (<br>My Devi<br>Custom<br>Settings                                                                  | Provisioning<br>Device Management<br>ices<br>1 Portal Files<br>8                                                                                         |                                                                       | ×   | ENDPOINTS              |               |               | e o x         |     |
| inter_ussens: [100%]_              | (            | 2                      |               |             |                                                                                                    | drivea550                             | D6: [100%]                                                                                                    | 0                                                                                                    |                                                                       |     | workstations: [1       |               |               |               |     |
| ₿ BYOD ENDPOINTS ●                 |              |                        |               | 0 9         | ×                                                                                                    | ALARMS 0                              |                                                                                                    |                                                                                                    | 6                                                                     | дaх | # SYSTEM SUMM          | ARY O         |               | gox           |     |
| Type Profile                       |              |                        |               |             | Seve                                                                                                    | rity Name                             |                                                                                                    | Occu Last O                                                                                                    | ccurred                                                               | ^   | 1 node(s)              |               |               | All = 24HR =  |     |
|                                    | No dat       | a available.           |               |             |                                                                                                    | ¥ Name                                |                                                                                                    |                                                                                                    |                                                                       |     | driverap-ISE-2-7       | Memory Lisage | Authentics    | ition Latency |     |
| tor://10.21.124.21:6012/admin/#a   | desisietesti | on/administration      | naturatives   | ureae (admi | nistration cot                                                                                                    | DNS Re                                | esolution Failure                                                                                                    | 941 less that                                                                                                    | n 1 min ago                                                           |     | 010                    |               | Patricia      |               |     |
| short in a rule a rule relagimit a | on mon aux   | on you minimise action | Chermonicesou | in coy aumi |                                                                                                    | ional esources.                       | previnces a lagenti                                                                                                    | 4600 loss the                                                                                                    | 0.1 min 200                                                           |     |                        |               |               |               | ×   |

Stap 2. Klik in het gedeelte Network Devices op **Add** zodat ISE RADIUS-toegangsaanvragen van de FTD kan verwerken.

| dentity Services Engine           | Home Context Visibility      | <ul> <li>Operations</li> </ul> | Policy      Administr    | ation + Work Centers         |                                  |             | License Warning 🔺 | 9 9 9 9             |
|-----------------------------------|------------------------------|--------------------------------|--------------------------|------------------------------|----------------------------------|-------------|-------------------|---------------------|
| System      Identity Management   | Network Resources     Device | ce Portal Manager              | nent pxGrid Services + F | eed Service + Threat Centric | NAC                              |             |                   |                     |
| ·Network Devices Network Device G | roups Network Device Profile | s External RAD                 | IUS Servers RADIUS Serve | r Sequences NAC Managers     | External MDM   Location Services |             |                   |                     |
| •                                 |                              |                                |                          |                              |                                  |             |                   |                     |
| Network Devices                   | Network Devices              |                                |                          |                              |                                  |             |                   |                     |
| Default Device                    |                              |                                |                          |                              |                                  |             | Selecte           | d 0   Total 1 🧐 🚰 🗸 |
| Device Security Settings          | /Edit -Add ChDupicate        | Dimport @                      | Export • OGenerate PAC   | X Delete *                   |                                  |             | Show AI           | - 8                 |
|                                   | Name 🔺                       | IP/Mask                        | Profile Name             | Location                     | Type                             | Description |                   |                     |
|                                   | DRIVERAP_ASA5506             | 172.16.255.2                   | 🟥 Cisco 🙂                | All Locations                | All Device Types                 |             |                   |                     |
|                                   |                              |                                |                          |                              |                                  |             |                   |                     |
|                                   |                              |                                |                          |                              |                                  |             |                   |                     |
|                                   |                              |                                |                          |                              |                                  |             |                   |                     |
|                                   |                              |                                |                          |                              |                                  |             |                   |                     |
|                                   |                              |                                |                          |                              |                                  |             |                   |                     |
|                                   |                              |                                |                          |                              |                                  |             |                   |                     |
|                                   |                              |                                |                          |                              |                                  |             |                   |                     |
|                                   |                              |                                |                          |                              |                                  |             |                   |                     |
|                                   |                              |                                |                          |                              |                                  |             |                   |                     |
|                                   |                              |                                |                          |                              |                                  |             |                   |                     |
|                                   |                              |                                |                          |                              |                                  |             |                   |                     |
|                                   |                              |                                |                          |                              |                                  |             |                   |                     |
|                                   |                              |                                |                          |                              |                                  |             |                   |                     |
|                                   |                              |                                |                          |                              |                                  |             |                   |                     |
|                                   |                              |                                |                          |                              |                                  |             |                   |                     |
|                                   |                              |                                |                          |                              |                                  |             |                   |                     |
|                                   |                              |                                |                          |                              |                                  |             |                   |                     |
|                                   |                              |                                |                          |                              |                                  |             |                   |                     |
|                                   |                              |                                |                          |                              |                                  |             |                   |                     |
|                                   |                              |                                |                          |                              |                                  |             |                   |                     |
|                                   |                              |                                |                          |                              |                                  |             |                   |                     |
|                                   |                              |                                |                          |                              |                                  |             |                   |                     |
|                                   |                              |                                |                          |                              |                                  |             |                   |                     |
|                                   |                              |                                |                          |                              |                                  |             |                   |                     |
|                                   |                              |                                |                          |                              |                                  |             |                   |                     |
|                                   |                              |                                |                          |                              |                                  |             |                   |                     |

Voer de velden Naam en IP-adres van het netwerkapparaat in en controleer vervolgens RADIUSverificatie-instellingen. Het Gedeeld Gebied moet dezelfde waarde zijn die is gebruikt toen het object RADIUS Server op FMC is gemaakt.

| dentity Services Engine         | Home + Context Visibility + Operations + Policy + Administration + Work Centers                                                                                                    | License Warning 🔺 🍳 😐 🧿 🔿 🏠 |
|---------------------------------|----------------------------------------------------------------------------------------------------|-----------------------------|
| System      Identity Management | Herknerk Resources     Herknerk Resources     Herknerk Resource |                             |
| Network Devices Network Device  | Groups Network Device Profiles External RADIUS Servers RADIUS Servers RADIUS Servers NAC Managers External MDM + Location Services                                                                                                    |                             |
| 0                               |                                                                                                    |                             |
| Network Devices                 | Network Devices List > New Retwork Device                                                                                                    |                             |
| Default Device                  |                                                                                                    |                             |
| Device Security Settings        | name DRIVERAP_FTD_7.0                                                                                                    |                             |
|                                 | Lieschgeon                                                                                                    |                             |
|                                 |                                                                                                    | ŵ•                          |
|                                 | * Device Protite (ab Cisco) • 0                                                                                                    |                             |
|                                 |                                                                                                    |                             |
|                                 | Model Name                                                                                                    |                             |
|                                 | Software Version +                                                                                                    |                             |
|                                 | * Network Device Group                                                                                                    |                             |
|                                 | Location Al Locations O Set. To Default                                                                                                    |                             |
|                                 | IPSEC Is INSECTORY OF Sector Contract                                                                                                    |                             |
|                                 |                                                                                                    |                             |
|                                 | In Advise 1943                                                                                                    |                             |
|                                 | rRADUS Authentication Settings                                                                                                    |                             |
|                                 | RADIUS UOP Settings                                                                                                    |                             |
|                                 | Protocol RADIUS  Shared Secret                                                                                                    |                             |
|                                 | Use Second Shared Secret 🗌 🖗                                                                                                    |                             |
|                                 | Show                                                                                                    |                             |
|                                 | CoA Port 1700 Set To Default                                                                                                    |                             |
|                                 | RADRUS DTL.S Settings @                                                                                                    |                             |
|                                 | DTLS Required 🗖 🕖                                                                                                    | ~                           |

Sla deze op met de knop aan het einde van deze pagina.

Stap 3. Navigeer naar Administratie > identiteitsbeheer > Identificatiegegevens.

| dealer Identity Services Engine    | Home + Context Visibility + Operations + F         | licy Administration Work Cente        | 45                                                 |                                           | License Warning 🔺 🔍 😐 🔿 🔿  |
|------------------------------------|----------------------------------------------------|---------------------------------------|----------------------------------------------------|-------------------------------------------|----------------------------|
| System      Identity Management    | Network Resources     Device Portal Management     | Grid E System                         | Network Resources                                  | pxGrid Services                           |                            |
| Network Devices Network Device     | Groups Network Device Profiles External RADIUS Ser | rs Deployment                         | Network Devices                                    | Feed Service                              |                            |
| 0                                  |                                                    | Certificates                          | Network Device Profiles                            | Profiler                                  |                            |
| Network Devices                    | Network Devices                                    | Logging<br>Maintenance                | External RADIUS Servers<br>RADIUS Server Sequences | Threat Centric NAC<br>Third Party Vendors |                            |
| Default Device                     |                                                    | Upgrade                               | NAC Managers                                       |                                           | Salected 0   Total 2 😵 🥁 🚽 |
| Device Security Settings           | /Edit -Add LaDupicate @Import @Export              | OG Backup & Restore                   | External MDM<br>Location Services                  |                                           | Show Al 🔪                  |
|                                    | Name - IP/Mask Profile Name                        | Settings                              | Device Portal Management                           |                                           |                            |
|                                    | DRIVERAP_A. 172.16.200.2                           | Identity Management                   | Blacklist                                          |                                           |                            |
|                                    |                                                    | Identities                            | BYOD<br>Certificate Provisioning                   |                                           |                            |
|                                    |                                                    | External Identity Sources             | Client Provisioning                                |                                           |                            |
|                                    |                                                    | Identity Source Sequences<br>Settings | Mobile Device Management<br>My Devices             |                                           |                            |
|                                    |                                                    |                                       | Custom Portal Files                                |                                           |                            |
|                                    |                                                    |                                       | Settings                                           |                                           |                            |
|                                    |                                                    |                                       |                                                    |                                           |                            |
|                                    |                                                    |                                       |                                                    |                                           |                            |
|                                    |                                                    |                                       |                                                    |                                           |                            |
|                                    |                                                    |                                       |                                                    |                                           |                            |
|                                    |                                                    |                                       |                                                    |                                           |                            |
|                                    |                                                    |                                       |                                                    |                                           |                            |
|                                    |                                                    |                                       |                                                    |                                           |                            |
|                                    |                                                    |                                       |                                                    |                                           |                            |
|                                    |                                                    |                                       |                                                    |                                           |                            |
|                                    |                                                    |                                       |                                                    |                                           |                            |
|                                    |                                                    |                                       |                                                    |                                           |                            |
|                                    |                                                    |                                       |                                                    |                                           |                            |
|                                    |                                                    |                                       |                                                    |                                           |                            |
|                                    |                                                    |                                       |                                                    |                                           |                            |
|                                    |                                                    |                                       |                                                    |                                           |                            |
|                                    |                                                    |                                       |                                                    |                                           |                            |
|                                    |                                                    |                                       |                                                    |                                           |                            |
| https://10.31.124.31:6012/admin/#a | administration/administration_identitymanageme     | t/administration_identitymanagement   | nt_identities                                      |                                           |                            |

Stap 4. Klik in het gedeelte Gebruikers van netwerktoegang op **Add** om *user1* te maken in de lokale database van ISE.

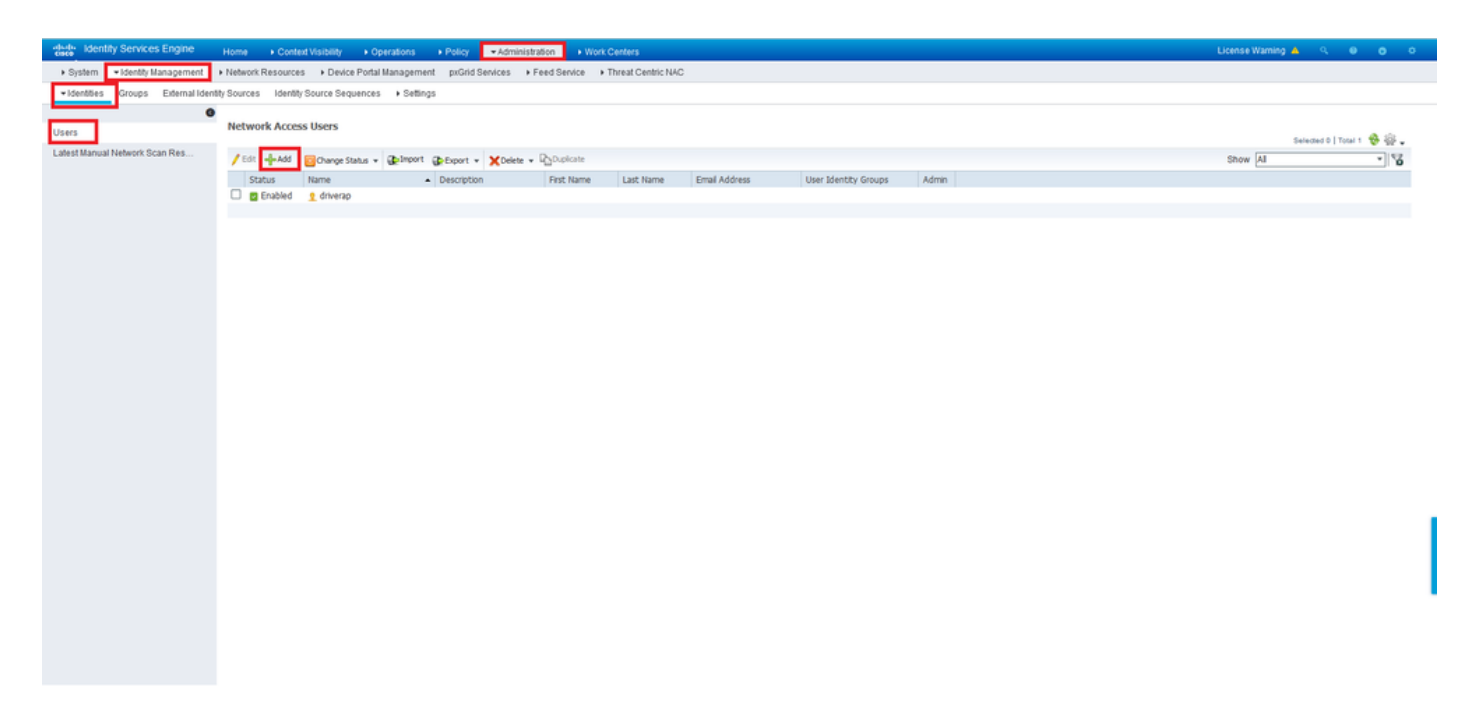

Voer een gebruikersnaam en wachtwoord in in de velden **Naam** en **Wachtwoord voor aanmelding** en klik vervolgens op **Indienen**.

| dentity Services Engine          | Home  Context Visibility  Operations  Policy  Administration  Work Centers                 | License Warning 🔺 |  | 5 <sup>4</sup> |
|----------------------------------|--------------------------------------------------------------------------------------------|-------------------|--|----------------|
| System      Identity Management  | Network Resources Device Portal Management pxGrid Services Feed Service Threat Centric NAC |                   |  |                |
| ·Identities Groups External Iden | atly Sources I identity Source Sequences → Settings                                        |                   |  |                |
| 0                                |                                                                                            |                   |  |                |
| Users                            | Network Access Users List > New Network Access User                                        |                   |  |                |
| Latest Manual Network Scan Res   | Network Access User     Name User     Status     Construction                              |                   |  |                |
|                                  | Enai                                                                                       |                   |  |                |
|                                  | * Passwords                                                                                |                   |  |                |
|                                  | Password Type: Internal Users +                                                            |                   |  |                |
|                                  | Password Re-Enter Password                                                                 |                   |  |                |
|                                  | *Login Password - Generate Password ()                                                     |                   |  |                |
|                                  | Enable Password Generate Password ()                                                       |                   |  |                |
|                                  | ▼ User Information                                                                         |                   |  |                |
|                                  | First Name                                                                                 |                   |  |                |
|                                  | LastName                                                                                   |                   |  |                |
|                                  | Account Options                                                                            |                   |  |                |
|                                  | Description                                                                                |                   |  |                |
|                                  | Change password on next login                                                              |                   |  | - 1            |
|                                  | ▼ Account Disable Policy                                                                   |                   |  | -1             |
|                                  | Disable account if date exceeds 2021-11-21 (yyy-mm-dd)                                     |                   |  |                |
|                                  | • User Groups                                                                              |                   |  |                |
|                                  | Sekct an tem O - +                                                                         |                   |  |                |
|                                  | Storel Ganal                                                                               |                   |  |                |
| <                                |                                                                                            |                   |  | >              |

Stap 5. Herhaal de vorige stappen om *gebruiker2* te maken.

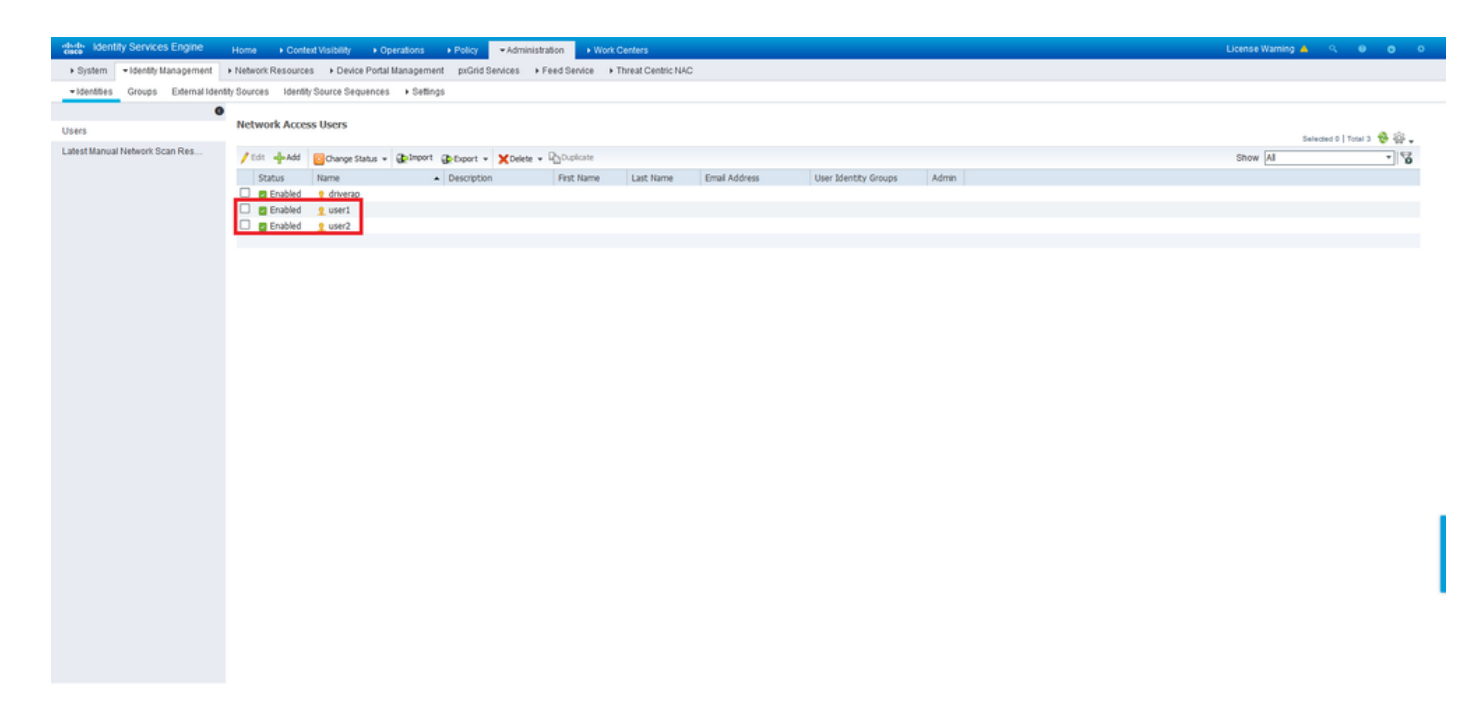

Stap 6. Navigeer naar **beleid > Beleidsformaten**.

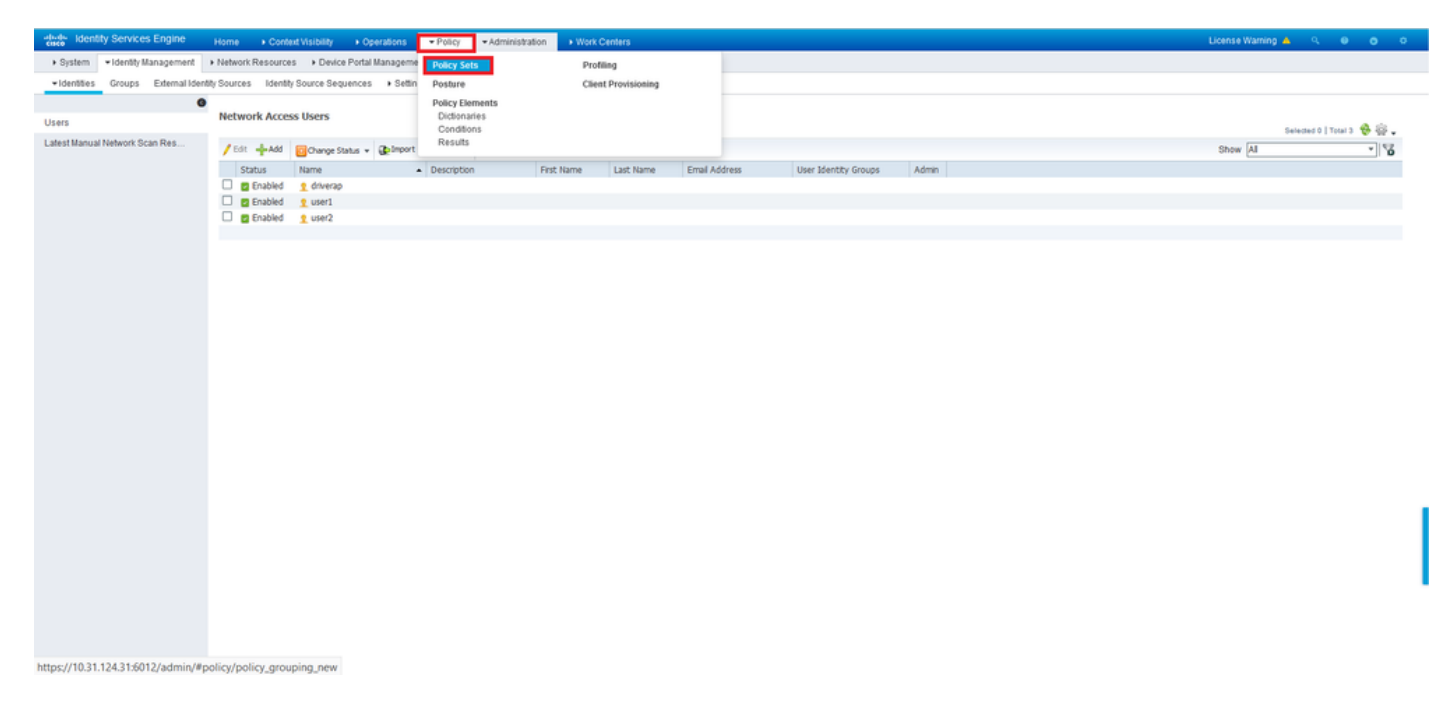

Stap 7. Klik op de pijl >rechts van het scherm.

| adaada<br>cisco | identity Servic | es Engine Home + Con          | text Visibility    | Policy Administration Work Centers |   |                            | License Warning       |           |      |
|-----------------|-----------------|-------------------------------|--------------------|------------------------------------|---|----------------------------|-----------------------|-----------|------|
| Polic           | r Sets Profilin | g Posture Client Provisioning | Policy Elements    |                                    |   |                            |                       |           |      |
|                 |                 |                               |                    |                                    |   |                            |                       |           |      |
| Polic           | y Sets          |                               |                    |                                    |   | •                          | eset Policyset Hitcou | nts Reset | Save |
| +               | Status          | Policy Set Name               | Description        | Conditions                         |   | Allowed Protocols / Server | Sequence Hits         | Actions   | View |
| Sea             | ch              |                               |                    |                                    |   |                            |                       |           |      |
|                 |                 |                               |                    |                                    | + |                            |                       |           |      |
|                 |                 |                               |                    |                                    |   |                            |                       |           |      |
|                 | 0               | Default                       | Default policy set |                                    |   | Default Network Access     | × * <b>+</b> 17       | ¢         | >    |
|                 |                 |                               |                    |                                    |   |                            |                       |           |      |
|                 |                 |                               |                    |                                    |   |                            |                       | Reset     | Save |

Stap 8. Klik op de pijl *>*naast **Authorized Policy** om deze uit te vouwen. Klik nu op het *+* symbool om een nieuwe regel toe te voegen.

| dentity Service                        | is Engine Home → Conte        | ot Visibilit                 | y Operations          | Policy Administration        | n 🔹 Work Ce        | enters      |  |   |                             |    |                      | License Warning        | <b>▲</b>     |         |
|----------------------------------------|-------------------------------|------------------------------|-----------------------|------------------------------|--------------------|-------------|--|---|-----------------------------|----|----------------------|------------------------|--------------|---------|
| Policy Sets Profiling                  | Posture Client Provisioning   | <ul> <li>Policy E</li> </ul> | Elements              |                              |                    |             |  |   |                             |    |                      |                        |              |         |
| Policy Sets + De                       | fault                         |                              |                       |                              |                    |             |  |   |                             |    | Res                  | et Policyset Hitcour   | nts Res      | et Save |
| Status                                 | Policy Set Name               | Descrip                      | otion                 | Conditions                   |                    |             |  |   |                             |    | AI                   | lowed Protocols / Ser  | ver Sequence | e Hits  |
| Search                                 |                               |                              |                       |                              |                    |             |  |   |                             |    |                      |                        |              |         |
| 0                                      | Default                       | Default                      | policy set            |                              |                    |             |  |   |                             |    |                      | Default Network Access | ×* 4         | 17      |
| > Authentication Po                    | olicy (3)                     |                              |                       |                              |                    |             |  |   |                             |    |                      |                        |              |         |
| > Authorization Poli                   | cy - Local Exceptions         |                              |                       |                              |                    |             |  |   |                             |    |                      |                        |              |         |
| > Authorization Pol                    | cy - Global Exceptions        |                              |                       |                              |                    |             |  |   |                             |    |                      |                        |              |         |
| <ul> <li>Authorization Poli</li> </ul> | cy.(13)                       |                              |                       |                              |                    |             |  |   |                             |    |                      |                        |              |         |
|                                        |                               |                              |                       |                              |                    |             |  | 5 | Desite                      |    |                      |                        |              |         |
| Status                                 | Rule Name                     | Condi                        | itions                |                              |                    |             |  | F | Profiles                    |    | Security Groups      |                        | Hits         | Actions |
| Search                                 |                               |                              |                       |                              |                    |             |  |   |                             |    |                      |                        |              |         |
|                                        |                               |                              | Wireless_Acc          | cess                         |                    |             |  |   |                             | _  |                      | _                      |              |         |
| 0                                      | Wireless Black List Default   | AND                          | 4. IdentityGroup      | Name EQUALS EndpointIde      | intity Groups:Blac | cklist      |  |   | ×Blackhole_Wireless_Access  | +  | Select from list     | * +                    | 0            | ¢       |
| Θ                                      | Profiled Cisco IP Phones      | 48                           | IdentityGroup Name Ef | QUALS Endpoint Identity Grou | ups Profiled Cisco | co-IP-Phone |  |   | ×Cisco_IP_Phones            | +  | Select from list     | • +                    | 0            | ٥       |
| ø                                      | Profiled Non Cisco IP Phones  |                              | Non_Cisco_Profiled_P  | Phones                       |                    |             |  |   | ×Non_Cisco_IP_Phones        | +  | Select from list     | · +                    | 0            | ٥       |
| 0                                      | Internet Complete Particul    |                              | Network_Acce          | ess_Authentication_Passed    |                    |             |  |   | VOICE TAMPACE Onhourd       |    | Calart from list     |                        |              |         |
| 0                                      | Unknown_Compliance_Reared     | AND                          | Compliance_           | Unknown_Devices              |                    |             |  |   | [ A Glaco_temporal_onboard] |    | OTHER REAL PROPERTY. |                        | v            | *       |
|                                        |                               |                              | Network_Acce          | ess_Authentication_Passed    |                    |             |  |   |                             | 10 | (                    |                        |              |         |
| 0                                      | NonCompliant_Devices_Redirect | AND                          | Non_Complia           | ant_Devices                  |                    |             |  |   | × Cisco_Temporal_Onboard    | +  | Select from list     | · +                    | 0            | ¢       |

Typ een naam voor de regel en selecteer het + symbool in de kolom Voorwaarden.

| ✓ Author | rization Polic | y (13)                   |            |   |                  |                  |      |         |
|----------|----------------|--------------------------|------------|---|------------------|------------------|------|---------|
|          |                |                          |            |   | Results          |                  |      |         |
| ٠        | Status         | Rule Name                | Conditions |   | Profiles         | Security Groups  | Hits | Actions |
| Search   |                |                          |            |   |                  |                  |      |         |
| 1        | 0              | Static IP Address User 1 |            | + | Select from list | Select from list |      | ٥       |

Klik in het Tekstvenster van de Lijst en klik op het pictogram **Onderwerp**. Scrolt naar beneden tot u *RADIUS User-Name* attribuut vindt en kiest deze.

| ibrar | у                                         |         | Editor |                           |         |              |        |   |   |   |                  |                   |             |   |   |    |            |     |
|-------|-------------------------------------------|---------|--------|---------------------------|---------|--------------|--------|---|---|---|------------------|-------------------|-------------|---|---|----|------------|-----|
| Sear  | rch by Name                               |         |        | Click to add an attribute |         |              |        |   |   |   |                  |                   |             |   |   |    |            |     |
| ♥ 🛱   |                                           | . 🛛 🖁 😤 | В      | Select                    | attribu | ite for co   | nditic | n |   |   |                  |                   |             |   |   |    |            | 3   |
|       | BYOD_is_Registered                        | 0       |        | 0                         | Ē       |              | 3      | ۲ | ₽ | Ē | F                | ு                 |             | ₽ | ୯ | 10 | ໍະ         | (:- |
|       | Catalyst_Switch_Local_Web_Authentica tion | 0       |        |                           | Die     | ctionary     |        |   |   |   | Attribu          | te                |             |   |   | ID | Info       |     |
|       | Compliance_Unknown_Devices                | Ø       |        | 1                         | Mic     | All Diction  | ries   |   |   | ~ | MS-HC            | AP-Use            | r-Name      | ÷ |   | 60 | ()         | ^   |
|       | Compliant_Devices                         |         |        | 1                         | Мо      | torola-Syr   | nbol   |   |   |   | Symbo            | I-User-(          | Group       |   |   | 12 | ()         |     |
|       | EAP-MSCHAPv2                              | ()      |        | 1                         | Ne      | twork Acc    | ess    |   |   |   | AD-Us            | er-DNS-           | Domai       | n |   |    | ()         |     |
|       | EAP-TLS                                   | 1       |        | 1<br>1                    | Ne      | twork Acc    | ess    |   |   |   | AD-Us<br>UserN:  | er-Join-I<br>ame  | Point       |   |   |    | (i)<br>(i) |     |
|       | Guest_Flow                                |         |        | 1                         | Pa      | ssiveID      |        |   |   |   | Passiv           | eID_Us            | ername      | ) |   |    | 0          |     |
|       | MAC_in_SAN                                | 1       |        | 1                         | Ra      | dius         |        |   |   |   | User-N           | lame              |             |   |   | 1  | ()         | ٩,  |
|       | Network_Access_Authentication_Passe       |         |        | 1                         | Ra      | dius<br>ckus |        |   |   |   | User-P<br>Ruckus | asswor<br>-User-( | d<br>Groups |   |   | 2  | ()<br>()   | ~   |
|       | Non_Cisco_Profiled_Phones                 | 1       |        |                           | -       | -            |        |   |   |   | -                | -                 | -           | - | - |    | -          | -   |
|       | Non_Compliant_Devices                     | 0       |        |                           |         |              |        |   |   |   |                  |                   |             |   |   |    |            |     |
|       | Switch_Local_Web_Authentication           |         |        |                           |         |              |        |   |   |   |                  |                   |             |   |   |    |            |     |
|       | Switch Web Authentication                 |         |        |                           |         |              |        |   |   |   |                  |                   |             |   |   |    |            |     |

Bewaar **gelijken** als de operator en voer *user1* in het tekstvak naast deze in. Klik op **Gebruik** om de eigenschap op te slaan.

| orary                                   | Editor      |                  |           |
|-----------------------------------------|-------------|------------------|-----------|
| Search by Name                          |             | Radius-User-Name |           |
|                                         | ) 1 O b 🖘 🔟 | Equals V user1   |           |
| BYOD_is_Registered                      | 0           | Set to 'Is not'  | Duplicate |
| Catalyst_Switch_Local_Web_Authen tion   | itica 🕖     |                  |           |
| Compliance_Unknown_Devices              | 0           | + New C          | AND OR    |
| Compliant_Devices                       | 0           |                  |           |
| EAP-MSCHAPv2                            | 0           |                  |           |
| EAP-TLS                                 |             |                  |           |
| Guest_Flow                              |             |                  |           |
| MAC_in_SAN                              | 0           |                  |           |
| Network_Access_Authentication_Part<br>d | sse 🕡       |                  |           |
| Non_Cisco_Profiled_Phones               | ٢           |                  |           |
| Non_Compliant_Devices                   | ()          |                  |           |
| Switch_Local_Web_Authentication         | 0           |                  |           |
| Switch Web Authentication               |             |                  |           |

De voorwaarde voor deze regel is nu ingesteld.

Stap 9. In de kolom **Resultaten/profielen** klikt u op het symbool + en vervolgens kiest u **een nieuw autorisatieprofiel maken**.

| ✓ Author | rization Policy | y (13)                   |                             |                                    |                      |      |         |
|----------|-----------------|--------------------------|-----------------------------|------------------------------------|----------------------|------|---------|
|          |                 |                          |                             | Results                            |                      |      |         |
| ٠        | Status          | Rule Name                | Conditions                  | Profiles                           | Security Groups      | Hits | Actions |
| Search   |                 |                          |                             |                                    |                      |      |         |
| 1        | 0               | Static IP Address User 1 | Adus-User-Name EQUALS user1 | Select from list                   | Select from list • + |      | ۰       |
|          |                 |                          |                             | Create a New Authorization Profile |                      |      |         |

Geef het een **Naam op** en bewaar *ACCESS\_ACCEPT* als het **Access Type**. Scrolt naar het gedeelte **Advance Attributes**.

| Add New Standard Profile                |                      | ×         |
|-----------------------------------------|----------------------|-----------|
| Authorization Profile                   |                      | ^         |
| * Name                                  | StaticIPaddressUser1 |           |
| Description                             |                      |           |
| * Access Type                           | ACCESS_ACCEPT *      |           |
| Network Device Profile                  | 344 CSC0 + 10        |           |
| Service Template                        |                      |           |
| Track Movement                          |                      |           |
| Passive Identity Tracking               |                      |           |
|                                         |                      |           |
|                                         |                      |           |
| <ul> <li>Common Tasks</li> </ul>        |                      |           |
| DACL Name                               |                      | î         |
| IPv6 DACL Name                          |                      |           |
| ACL (Filter-ID)                         |                      |           |
|                                         |                      |           |
| ACL IPv6 (Filter-ID)                    |                      | ~         |
|                                         |                      |           |
| <ul> <li>Advanced Attributes</li> </ul> | Settings             | ~         |
| <                                       |                      | Ze Cancel |
|                                         |                      | - Sunter  |

Klik op de oranje pijl en kies Straal > framed-IP-Address-[8].

| Add New Standard Profile                        |                               |      |        | ×  |
|-------------------------------------------------|-------------------------------|------|--------|----|
| Track Mayamant                                  |                               |      |        |    |
| Hack Movement [] ()                             |                               |      |        |    |
| Passive Identity Tracking 🔲 🕧                   |                               |      |        |    |
|                                                 |                               |      |        |    |
|                                                 | Radius                        |      |        |    |
|                                                 |                               |      |        |    |
| <ul> <li>Common Tasks</li> </ul>                |                               |      | ^      | L  |
| DACL Name                                       | U Egress-VLANID-(56)          |      |        |    |
|                                                 | Error-Cause[101]              |      |        |    |
| IPv6 DACL Name                                  | Fiter-ID-[11]                 |      |        |    |
|                                                 | Framed-AppleTalk-Link-[37]    |      |        |    |
|                                                 | Framed-AppleTalk-Network-[38] |      |        |    |
| ACL (Filter-ID)                                 | Framed-AppleTalk-Zone(39)     |      |        |    |
|                                                 | Framed-Compression[13]        |      |        |    |
| ACL IPv6 (Filter-ID)                            | Framed-Interface-Id[96]       |      | ~      |    |
|                                                 | Framed-IP-Address[8]          |      |        |    |
|                                                 | Framed-IP-Netmask[9]          |      |        |    |
|                                                 | Framed-IPv6-Address[168]      |      |        |    |
| <ul> <li>Advanced Attributes Setting</li> </ul> | B I Framed-IPv6-Pool[100]     |      |        |    |
| Radius:Framed-IP-Address                        |                               |      |        |    |
|                                                 |                               |      | _      |    |
|                                                 |                               |      |        |    |
|                                                 |                               |      |        |    |
| ▼ Attributes Details                            |                               |      |        |    |
| Access Type = ACCESS_ACCEPT                     |                               |      |        |    |
| Framed-IP-Address =                             |                               | 11   |        |    |
|                                                 |                               | 111. | ~      |    |
| <                                               |                               |      | >      |    |
|                                                 |                               | Sav  | e Canc | el |
|                                                 |                               |      |        |    |

Typ het IP-adres dat u automatisch aan deze gebruiker wilt toewijzen en klik op **Opslaan**.

| Add New Standard Profile                                                               | ×           |
|----------------------------------------------------------------------------------------|-------------|
| Service Template                                                                       | ^           |
| ▼ Common Tasks                                                                         |             |
| AREspace JPV6 ACL Name ASA VPN                                                         |             |
| AVC Profile Name                                                                       | - 11        |
| UPN Lookup                                                                             | ~           |
| Advanced Attributes Settings      Radus:Framed-IP-Address      10.0.50.101      +      | -           |
| ▼ Attributes Details<br>Access Type = ACCESS_ACCEPT<br>Framed-IP-Address = 10.0.50.101 | Save Cancel |

Stap 10. Kies nu het nieuwe vergunningsprofiel.

| Authori | ization Polic | y (13)                        |      |                                                                            |                      |   |                      |      |         |
|---------|---------------|-------------------------------|------|----------------------------------------------------------------------------|----------------------|---|----------------------|------|---------|
| •       |               |                               |      |                                                                            | Results              |   |                      |      |         |
| •       | Status        | Rule Name                     | Cond | tions                                                                      | Profiles             |   | Security Groups      | Hits | Actions |
| Search  |               |                               |      |                                                                            |                      |   |                      |      |         |
| 1       | 0             | Static IP Address User 1      | 1    | Radius-User-Name EQUALS user1                                              | Belect from list     | ÷ | Select from list • 4 |      | ¢       |
|         |               |                               |      |                                                                            | CISCO_WebAbai        | ^ |                      |      |         |
|         | 0             | Wireless Black List Default   | AND  | Wireless_Access                                                            | DenyAccess           |   | Select from list + + | • •  | 0       |
|         |               |                               |      | IdentityGroup Name EQUALS Endpoint Identity Groups Blacklist               | NSP_Onboard          |   |                      |      |         |
|         |               |                               |      |                                                                            | Non_Cisco_IP_Phones  |   |                      |      |         |
|         | $\odot$       | Profiled Cisco IP Phones      | -22- | IdentityGroup Name EQUALS Endpoint Identity Groups:Profiled:Cisco-IP-Phone | PermilAccess         |   | Select from list     |      | ¢       |
|         | 0             | Drofiled Non Cinco ID Dhones  | -    | Nee Piece Builled Bhance                                                   | Static/PaddressUser1 |   | Calact from list     |      | ~       |
|         | 9             | Fromed non-dia/colie Priories | -    | non_vievo_rioneo_rioneo                                                    | Static IP address    |   |                      |      | ¥       |

De autorisatieregel is nu helemaal ingesteld. Klik op Opslaan.

| dada ide   | ntity Service  | es Engine Home + Co         | ontext Visibility + Operations | Policy      Administration | Work Centers |  |                       |                    | License Warning 🔺        | . <b>Q</b> ● | • •     |
|------------|----------------|-----------------------------|--------------------------------|----------------------------|--------------|--|-----------------------|--------------------|--------------------------|--------------|---------|
| Policy Set | ts Profiling   | Posture Client Provisioning | Policy Elements                |                            |              |  |                       |                    |                          |              |         |
| Policy S   | Sets → De      | fault                       |                                |                            |              |  |                       | Res                | et Policyset Hitcounts   | Reset        | Save    |
|            | Status         | Policy Set Name             | Description                    | Conditions                 |              |  |                       | A                  | llowed Protocols / Serve | er Sequence  | Hits    |
| Search     |                |                             |                                |                            |              |  |                       |                    |                          |              |         |
|            | 0              | Default                     | Default policy set             |                            |              |  |                       |                    | Default Network Access   | × * +        | 17      |
| Authe      | entication Po  | licy (3)                    |                                |                            |              |  |                       |                    |                          |              |         |
| Autho      | prization Poli | cy - Local Exceptions       |                                |                            |              |  |                       |                    |                          |              |         |
| Autho      | prization Poli | cy - Global Exceptions      |                                |                            |              |  |                       |                    |                          |              |         |
| Autho      | orization Poli | cy (13)                     |                                |                            |              |  |                       |                    |                          |              |         |
|            |                |                             |                                |                            |              |  | Results               |                    |                          |              |         |
| •          | Status         | Rule Name                   | Conditions                     |                            |              |  | Profiles              | Security Groups    |                          | Hits         | Actions |
| Search     |                |                             |                                |                            |              |  |                       |                    |                          |              |         |
| 1          | 0              | Static IP Address User 1    | Radius-User-Name               | EQUALS user1               |              |  | ×StaticlPaddressUser1 | + Select from list | - +                      |              | ۵       |

# Verifiëren

Stap 1. Navigeer naar uw clientmachine waar Cisco AnyConnect Secure Mobility-client is geïnstalleerd. Sluit aan op uw FTD head-end (hier wordt een Windows-machine gebruikt) en voer de *user1* aanmeldingsgegevens in.

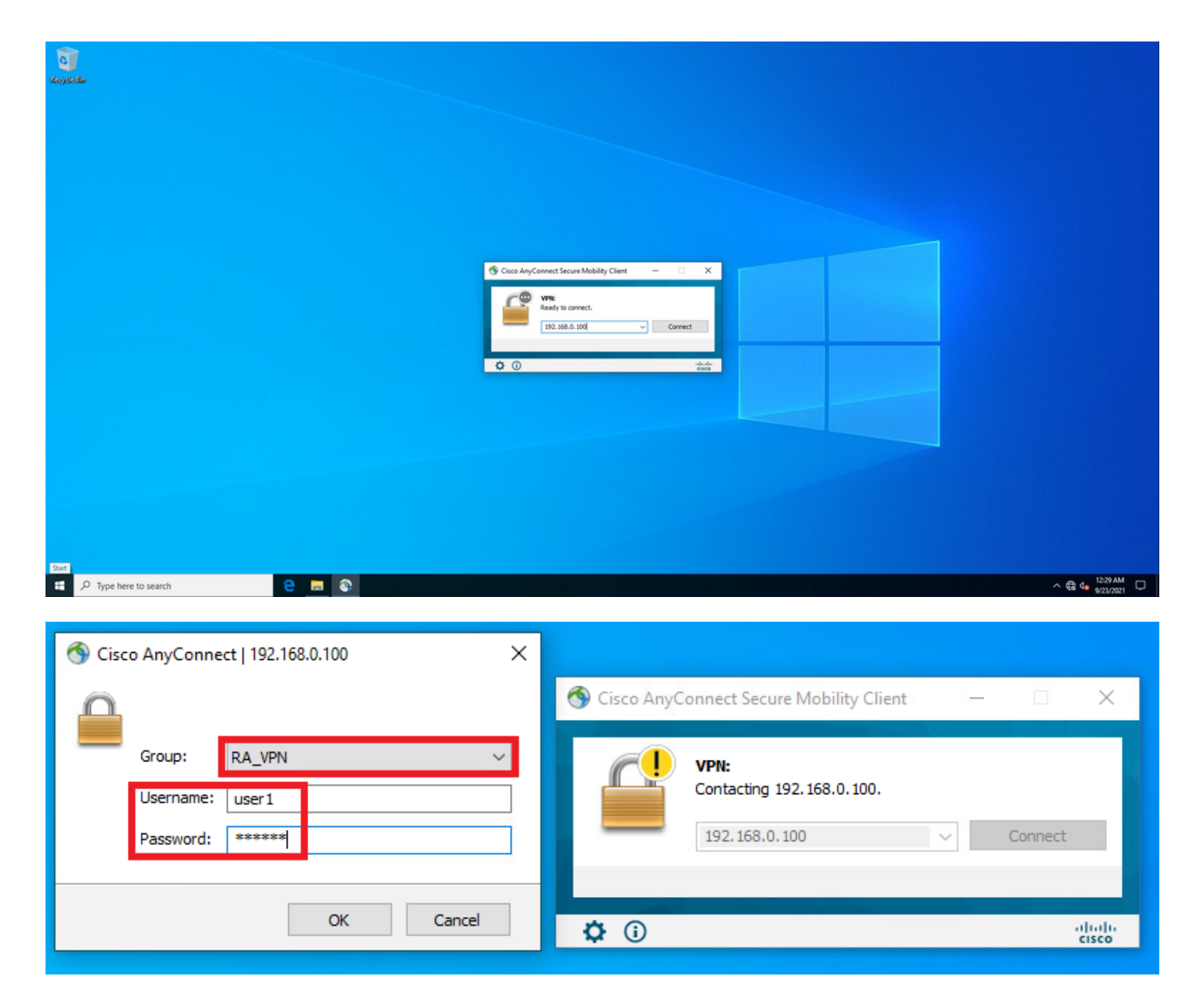

Klik op het pictogram versnelling (linker benedenhoek) en navigeer naar het tabblad **Statistieken**. Bevestig in het gedeelte **Adres Information** dat het IP-adres is toegewezen, dat is ingesteld op ISE Authorization policy voor deze gebruiker.

| 🕙 Cisco Any | Connect Secure Mobility Client                              | - |            | ×            |
|-------------|-------------------------------------------------------------|---|------------|--------------|
|             | <b>VPN:</b><br>Connected to 192.168.0.100.<br>192.168.0.100 | ~ | Disconnect |              |
| 00:00:23    |                                                             | _ | IP         | v4           |
| <b>۞</b>    |                                                             |   | -1 <br>C   | lulu<br>Isco |

| Cisco AnyConnect Secure Mob     | ility Client                      | _          |     |      |
|---------------------------------|-----------------------------------|------------|-----|------|
| AnyCon                          | nect Secure Mobility Clie         | nt         |     | (    |
| rtual Private Network (V        | PN)                               | Diagnostic | s   |      |
| eferences Statistics Route Deta | ails Firewall Message History     |            |     |      |
|                                 |                                   |            |     | ^    |
| Connection Information          | <u></u>                           |            | - ^ |      |
| State:                          | Connected                         |            |     |      |
| Tunnel Mode (IPv4):             | Tunnel All Traffic                |            |     |      |
| Tunnel Mode (IPv6):             | Drop All Traffic                  |            |     |      |
| Dynamic Tunnel Exclusion:       | None                              |            |     |      |
| Dynamic Tunnel Inclusion:       | None                              |            |     |      |
| Duration:                       | 00:01:49                          |            |     |      |
| Session Disconnect:             | None                              |            |     |      |
| Management Connection State:    | Disconnected (user tunnel active) |            |     |      |
| Address Information             |                                   |            | - • |      |
| Client (IPv4):                  | 10.0.50.101                       |            |     |      |
| Client (IPv6):                  | Not Available                     |            |     |      |
| Server:                         | 192.168.0.100                     |            |     |      |
| Butes                           |                                   |            |     |      |
| DYLCS                           |                                   |            |     | h.d. |

#### De debug straal straal alle opdrachtuitvoer op FTD toont:

firepower# SVC message: t/s=5/16: The user has requested to disconnect the connection.
webvpn\_svc\_np\_tear\_down: no ACL
webvpn\_svc\_np\_tear\_down: no IPv6 ACL
np\_svc\_destroy\_session(0x9000)
radius mkreq: 0x13
alloc\_rip 0x0000145d043b6460
new request 0x13 --> 3 (0x0000145d043b6460)
got user 'user1'
got password
add\_req 0x0000145d043b6460 session 0x13 id 3
RADIUS\_REQUEST
radius.c: rad\_mkpkt
rad\_mkpkt: ip:source-ip=192.168.0.101
RADIUS packet decode (authentication request)

#### RADIUS packet decode (response)

Raw packet data (length = 136).....

7d aa 38 1e 01 07 75 73 65 72 31 08 06 0a 00 32 | }.8...user1....2 65 19 3d 43 41 43 53 3a 63 30 61 38 30 30 36 34 | e.=CACS:cOa80064 30 30 30 30 61 30 30 36 31 34 62 63 30 32 64 | 0000a000614bc02d 3a 64 72 69 76 65 72 61 70 2d 49 53 45 2d 32 2d | :driverap-ISE-2-37 2f 34 31 37 34 39 34 39 37 38 2f 32 31 1a 2a | 7/417494978/21.\* 00 00 00 09 01 24 70 72 6f 66 69 6c 65 2d 6e 61 | .....\$profile-na 6d 65 3d 57 69 6e 64 6f 77 73 31 30 2d 57 6f 72 | me=Windows10-Wor 6b 73 74 61 74 69 6f 6e | kstation Parsed packet data.... Radius: Code = 2 (0x02)Radius: Identifier = 3 (0x03)Radius: Length = 136 (0x0088)Radius: Vector: 0CAF1C414BC4A658DEF392317DAA381E Radius: Type = 1 (0x01) User-Name Radius: Length = 7 (0x07)Radius: Value (String) = 75 73 65 72 31 | user1 Radius: Type = 8 (0x08) Framed-IP-Address Radius: Length = 6 (0x06)Radius: Value (IP Address) = 10.0.50.101 (0x0A003265) Radius: Type = 25 (0x19) Class Radius: Length = 61 (0x3D)Radius: Value (String) = 43 41 43 53 3a 63 30 61 38 30 30 36 34 30 30 30 | CACS:c0a80064000 30 61 30 30 30 36 31 34 62 63 30 32 64 3a 64 72 | 0a000614bc02d:dr 69 76 65 72 61 70 2d 49 53 45 2d 32 2d 37 2f 34 | iverap-ISE-2-7/4 31 37 34 39 34 39 37 38 2f 32 31 | 17494978/21 Radius: Type = 26 (0x1A) Vendor-Specific Radius: Length = 42 (0x2A)Radius: Vendor ID = 9 (0x0000009) Radius: Type = 1 (0x01) Cisco-AV-pair Radius: Length = 36 (0x24)Radius: Value (String) = 70 72 6f 66 69 6c 65 2d 6e 61 6d 65 3d 57 69 6e | profile-name=Win 64 6f 77 73 31 30 2d 57 6f 72 6b 73 74 61 74 69 | dows10-Workstati 6f 6e | on rad\_procpkt: ACCEPT Got AV-Pair with value profile-name=Windows10-Workstation RADIUS\_ACCESS\_ACCEPT: normal termination RADIUS\_DELETE remove\_req 0x0000145d043b6460 session 0x13 id 3 free\_rip 0x0000145d043b6460 radius: send queue empty De FTD-logboeken tonen: firepower# <omitted output> Sep 22 2021 23:52:40: %FTD-6-725002: Device completed SSL handshake with client Outside\_Int:192.168.0.101/60405 to 192.168.0.100/443 for TLSv1.2 session Sep 22 2021 23:52:48: %FTD-7-609001: Built local-host Outside\_Int:172.16.0.8 Sep 22 2021 23:52:48: %FTD-6-113004: AAA user authentication Successful : server = 172.16.0.8 : user = user1 Sep 22 2021 23:52:48: %FTD-6-113009: AAA retrieved default group policy (DfltGrpPolicy) for user = user1 Sep 22 2021 23:52:48: %FTD-6-113008: AAA transaction status ACCEPT : user = user1 Sep 22 2021 23:52:48: %FTD-7-734003: DAP: User user1, Addr 192.168.0.101: Session Attribute aaa.radius["1"]["1"] = user1 Sep 22 2021 23:52:48: %FTD-7-734003: DAP: User user1, Addr 192.168.0.101: Session Attribute aaa.radius["8"]["1"] = 167785061 Sep 22 2021 23:52:48: %FTD-7-734003: DAP: User user1, Addr 192.168.0.101: Session Attribute

02 03 00 88 0c af 1c 41 4b c4 a6 58 de f3 92 31 | .....AK..X...1

aaa.radius["25"]["1"] = CACS:c0a800640000c000614bc1d0:driverap-ISE-2-7/417494978/23 Sep 22 2021 23:52:48: %FTD-7-734003: DAP: User user1, Addr 192.168.0.101: Session Attribute aaa.cisco.grouppolicy = DfltGrpPolicy Sep 22 2021 23:52:48: %FTD-7-734003: DAP: User user1, Addr 192.168.0.101: Session Attribute aaa.cisco.ipaddress = 10.0.50.101 Sep 22 2021 23:52:48: %FTD-7-734003: DAP: User user1, Addr 192.168.0.101: Session Attribute aaa.cisco.username = user1 Sep 22 2021 23:52:48: %FTD-7-734003: DAP: User user1, Addr 192.168.0.101: Session Attribute aaa.cisco.username1 = user1 Sep 22 2021 23:52:48: %FTD-7-734003: DAP: User user1, Addr 192.168.0.101: Session Attribute aaa.cisco.username2 = Sep 22 2021 23:52:48: %FTD-7-734003: DAP: User user1, Addr 192.168.0.101: Session Attribute aaa.cisco.tunnelgroup = RA\_VPN Sep 22 2021 23:52:48: %FTD-6-734001: DAP: User user1, Addr 192.168.0.101, Connection AnyConnect: The following DAP records were selected for this connection: DfltAccessPolicy Sep 22 2021 23:52:48: %FTD-6-113039: Group <DfltGrpPolicy> User <user1> IP <192.168.0.101> AnyConnect parent session started. <omitted output> Sep 22 2021 23:53:17: %FTD-6-725002: Device completed SSL handshake with client Outside\_Int:192.168.0.101/60412 to 192.168.0.100/443 for TLSv1.2 session Sep 22 2021 23:53:17: %FTD-7-737035: IPAA: Session=0x0000c000, 'IPv4 address request' message queued Sep 22 2021 23:53:17: %FTD-7-737035: IPAA: Session=0x0000c000, 'IPv6 address request' message queued Sep 22 2021 23:53:17: %FTD-7-737001: IPAA: Session=0x0000c000, Received message 'IPv4 address request' Sep 22 2021 23:53:17: %FTD-6-737010: IPAA: Session=0x0000c000, AAA assigned address 10.0.50.101, succeeded Sep 22 2021 23:53:17: %FTD-7-737001: IPAA: Session=0x0000c000, Received message 'IPv6 address request' Sep 22 2021 23:53:17: %FTD-5-737034: IPAA: Session=0x0000c000, IPv6 address: no IPv6 address available from local pools Sep 22 2021 23:53:17: %FTD-5-737034: IPAA: Session=0x0000c000, IPv6 address: callback failed during IPv6 request Sep 22 2021 23:53:17: %FTD-4-722041: TunnelGroup <RA\_VPN> GroupPolicy <DfltGrpPolicy> User <user1> IP <192.168.0.101> No IPv6 address available for SVC connection Sep 22 2021 23:53:17: %FTD-7-609001: Built local-host Outside\_Int:10.0.50.101 Sep 22 2021 23:53:17: %FTD-5-722033: Group <DfltGrpPolicy> User <user1> IP <192.168.0.101> First TCP SVC connection established for SVC session. Sep 22 2021 23:53:17: %FTD-6-722022: Group <DfltGrpPolicy> User <user1> IP <192.168.0.101> TCP SVC connection established without compression Sep 22 2021 23:53:17: %FTD-7-746012: user-identity: Add IP-User mapping 10.0.50.101 -LOCAL\user1 Succeeded - VPN user Sep 22 2021 23:53:17: %FTD-6-722055: Group <DfltGrpPolicy> User <user1> IP <192.168.0.101> Client Type: Cisco AnyConnect VPN Agent for Windows 4.10.02086 Sep 22 2021 23:53:17: %FTD-4-722051: Group

```
De RADIUS Live-logbestanden op ISE tonen:
```

| Event                 | 5200 Authentication succeeded       |
|-----------------------|-------------------------------------|
| Isername              | user!                               |
| Endpoint Id           | 00.50.55.95.45.57 ()                |
| Endpoint Profile      | Windows10-Workstation               |
| Authentication Policy | Default >> Default                  |
| Authorization Policy  | Default >> Statio IP Address User 1 |
| Authorization Result  | StaticiPaddressUser1                |

#### 2021-09-22 23:53:19:72 Source Tin 2021-09-22 23:53:19.72 driverap-ISE-2-7 Policy Serve Exant 5200 Authentica user1 User 00 50 50 90 40 07 192.168.0.101 Calling Stat Windows10-Work Internal Users Authentication Workstation (0+50004000) Audit Session Id PAP\_ASCI PAP\_ASCII DRIVERAP\_FTD\_7.0 Authentication Protocol Network Device All Device Types Location All Locations NAS IPv4 Address 0.0.0.0

#### Steps

- Sector 1951 Residued RADUS Access Resource 1951 Residued RADUS Access Resource 1957 RADUS greated a new section 1959 Residued greans Benefactor Relay 1959 Residued greans Benefactor Relay 1959 Residued Sector Relay 1959 Sectores Benefactor Relay 1959 Sectores Benefactor Relay 1959 Sectores Benefactor Relay 1959 Sectores Benefactor Relay 1959 Sectores Benefactor Relay 1959 Sectores Benefactor Relay 1959 Sectores Benefactor Relay 1959 Relay Sectores Relay 1950 Relay Sectores Relay 1950 Relay Sectores Relay Sectores Relay 1950 Relay Sectores Relay Sectores Relay 1950 Relay Sectores Relay Sectores Relay Sectores Relay Sectores Relay Sectores Relay Sectores Relay Sectores Relay Sectores Relay Sectores Relay Sectores Relay Sectores Relay Sectores Relay Sectores Relay Sectores Relay Sectores Relay Sectores Relay Sectores Relay Sectores

- 24715 ISE has not confirmed locally previous authentication for user in Active Direct
- 15036 Evaluating Authorization Policy 24209 Looking up Endpoint in Internal E
- 22211 Found Endpoint in Internal Endpoints IOStore 15048 Queried PIP- Radius UserName 15015 Belected Authorization Profile StatistPadre 22081 Max sessions policy passed
- 22080 New accounting session created in Session cache 11002 Returned RADIUS Access-Accept

| tives cost type                          | 15.4                                          |
|------------------------------------------|-----------------------------------------------|
| Authorization Profile 5                  | tatidPaddressUser1                            |
| Response Time 0                          | 1 milliseconds                                |
|                                          |                                               |
|                                          |                                               |
| Other Attributes                         |                                               |
| ConfigVersionId                          | 140                                           |
| DestinationPort                          | 1812                                          |
| Protocol                                 | Radius                                        |
| NAS-Port                                 | 49152                                         |
| Tunnel-Client-Endpoint                   | (tag=0) 192.168.0.101                         |
| CVPN3000/ASA/PDC7x-Tunnel-<br>Group Name | RA_VPN                                        |
| OriginalUserName                         | user1                                         |
| NetworkDeviceProfileId                   | b0099505-3150-4215-a80e-6753d45b/56o          |
| IsThirdPartyDeviceFlow                   | false                                         |
| CVPN3000/ASA/P0/7x-Client-Type           | 2                                             |
| AcsSessionID                             | driverap-15E-2-7/417494978/23                 |
| SelectedAuthenticationIdentityStores     | Internal Users                                |
| Selected Authentication/dentity Stores   | All_AD_Join_Points                            |
| SelectedAuthenticationIdentityStores     | Guest Users                                   |
| Authentication Status                    | AuthenticationPassed                          |
| identityPolicyMatchedRule                | Default                                       |
| AuthorizationPolicyMatchedRule           | Static IP Address Uver 1                      |
| 1SEPolicySettame                         | Default                                       |
| Identity SelectionMatchedRule            | Default                                       |
| DTLS Support                             | Unknown                                       |
| HostidentityGroup                        | Endpoint Identity Groups Profiled Workstation |
| Network Device Profile                   | Cisco                                         |
| Location                                 | Location#All Locations                        |
| Device Type                              | Device Type#All Device Types                  |

| Framed-IP-Address                 | 10.0.50.101                                                                                                    |
|-----------------------------------|----------------------------------------------------------------------------------------------------|
| esult                             |                                                                                                    |
| CiscoWPair                        | mdin-ti-indexica-platformain.<br>mdin-ti-refarita-maran-26 2000-4500<br>mdin-ti-refarita-maran-26 2000-4500<br>mdin-ti-refarita-platformator/2005/98-4500<br>mdin-ti-refarita-platformator/2005/98-4500<br>mdin-ti-refarita-platformator/2002/2014/16/24 ModAlactore<br>glates-mtdin-ti-refarita-platformator-<br>maran-ti-refarita-platformator-<br>glates-mtdin-ti-refarita-platformator-<br>maran-ti-refarita-platformator-<br>maran-ti-refarita-platformator-<br>maran-ti-refarita-platformator-<br>maran-ti-refarita-platformator-<br>maran-ti-refarita-platformator-<br>maran-ti-refarita-platformator-<br>maran-ti-refarita-platformator-<br>maran-ti-refarita-platformator-<br>maran-ti-refarita-platformator-<br>maran-ti-refarita-platformator-<br>maran-ti-refarita-platformator-<br>maran-ti-refarita-<br>maran-ti-refarita-platformator-<br>maran-ti-refarita-<br>maran-ti-refarita-<br>maran |
| CPMSessionID<br>Called-Station-ID | dba800540000db000146c100                                                                                                    |
| Device IP Address                 | 192,168.0.100                                                                                                    |
| RADIUS Username                   | user1                                                                                                    |
| EnableFlag                        | Enabled                                                                                                    |

Stap 2. Sluit aan op uw FTD head-end (hier wordt een Windows-machine gebruikt) en voer de user2 aanmeldingsgegevens in.

| S Cisco AnyConnect   192.168.0.100 ×                   | 🚳 Cisco AnvConnect Secure Mobility Client — 🗆                    | ×               |
|--------------------------------------------------------|------------------------------------------------------------------|-----------------|
| Group: RA_VPN ~<br>Username: user2<br>Password: ****** | VPN:           Contacting 192.168.0.100.           192.168.0.100 |                 |
| OK Cancel                                              | <b>\$</b> ()                                                     | uluulu<br>cisco |

Het gedeelte **Adres Informatie** laat zien dat het IP-adres dat is toegewezen inderdaad het eerste IP-adres is dat beschikbaar is in de IPv4-pool die via FMC is geconfigureerd.

| Sisco AnyConnect Secure Mobil     | ity Client                        | ÷          |           | ×          |
|-----------------------------------|-----------------------------------|------------|-----------|------------|
| cisco AnyCon                      | nect Secure Mobility Clien        | t          |           | <b>(</b> ) |
| Virtual Private Network (VF       | PN)                               | Diagnostic | s         |            |
| Preferences Statistics Route Deta | ls Firewall Message History       |            |           |            |
| Connection Information            |                                   |            | •         | ^          |
| State:                            | Connected                         |            |           |            |
| Tunnel Mode (IPv4):               | Tunnel All Traffic                |            |           |            |
| Tunnel Mode (IPv6):               | Drop All Traffic                  |            |           |            |
| Dynamic Tunnel Exclusion:         | None                              |            |           |            |
| Dynamic Tunnel Inclusion:         | None                              |            |           |            |
| Duration:                         | 00:01:05                          |            |           |            |
| Session Disconnect:               | None                              |            |           |            |
| Management Connection State:      | Disconnected (user tunnel active) |            |           |            |
| Address Information               |                                   |            | - •       |            |
| Client (IPv4):                    | 10.0.50.1                         |            |           |            |
| Client (IPv6):                    | Not Available                     |            |           |            |
| Server:                           | 192.168.0.100                     |            |           |            |
| Bytes                             |                                   |            | - •       |            |
|                                   |                                   |            |           | ~          |
|                                   | Reset                             | Expo       | rt Stats. |            |

De debug straal straal alle opdrachtuitvoer op FTD toont:

np\_svc\_destroy\_session(0xA000)
radius mkreq: 0x15
alloc\_rip 0x0000145d043b6460
new request 0x15 --> 4 (0x0000145d043b6460)
got user 'user2'
got password
add\_req 0x0000145d043b6460 session 0x15 id 4
RADIUS\_REQUEST
radius.c: rad\_mkpkt
rad\_mkpkt: ip:source-ip=192.168.0.101

RADIUS packet decode (authentication request)

#### RADIUS packet decode (response)

\_\_\_\_\_ Raw packet data (length = 130).... 02 04 00 82 a6 67 35 9e 10 36 93 18 1f 1b 85 37 | .....q5..6.....7 b6 c3 18 4f 01 07 75 73 65 72 32 19 3d 43 41 43 | ...O..user2.=CAC 53 3a 63 30 61 38 30 30 36 34 30 30 30 30 30 62 30 | S:c0a800640000b0 30 30 36 31 34 62 63 30 61 33 3a 64 72 69 76 65 | 00614bc0a3:drive 72 61 70 2d 49 53 45 2d 32 2d 37 2f 34 31 37 34 | rap-ISE-2-7/4174 39 34 39 37 38 2f 32 32 1a 2a 00 00 00 09 01 24 | 94978/22.\*....\$ 70 72 6f 66 69 6c 65 2d 6e 61 6d 65 3d 57 69 6e | profile-name=Win 64 6f 77 73 31 30 2d 57 6f 72 6b 73 74 61 74 69 | dows10-Workstati 6f 6e | on Parsed packet data.... Radius: Code = 2(0x02)Radius: Identifier = 4 (0x04)Radius: Length = 130 (0x0082)Radius: Vector: A667359E103693181F1B8537B6C3184F Radius: Type = 1 (0x01) User-Name Radius: Length = 7 (0x07)Radius: Value (String) = 75 73 65 72 32 | user2 Radius: Type = 25 (0x19) Class Radius: Length = 61 (0x3D)Radius: Value (String) = 43 41 43 53 3a 63 30 61 38 30 36 34 30 30 30 30 | CACS:c0a80064000 30 62 30 30 30 36 31 34 62 63 30 61 33 3a 64 72 | 0b000614bc0a3:dr 69 76 65 72 61 70 2d 49 53 45 2d 32 2d 37 2f 34 | iverap-ISE-2-7/4 31 37 34 39 34 39 37 38 2f 32 32 | 17494978/22 Radius: Type = 26 (0x1A) Vendor-Specific Radius: Length = 42 (0x2A)Radius: Vendor ID = 9 (0x0000009) Radius: Type = 1 (0x01) Cisco-AV-pair Radius: Length = 36 (0x24)Radius: Value (String) = 70 72 6f 66 69 6c 65 2d 6e 61 6d 65 3d 57 69 6e | profile-name=Win 64 6f 77 73 31 30 2d 57 6f 72 6b 73 74 61 74 69 | dowslo-Workstati 6f 6e | on rad\_procpkt: ACCEPT Got AV-Pair with value profile-name=Windows10-Workstation RADIUS\_ACCESS\_ACCEPT: normal termination RADIUS\_DELETE remove\_req 0x0000145d043b6460 session 0x15 id 4 free\_rip 0x0000145d043b6460 radius: send queue empty De FTD-logboeken tonen:

<omitted output> Sep 22 2021 23:59:26: %FTD-6-725002: Device completed SSL handshake with client Outside\_Int:192.168.0.101/60459 to 192.168.0.100/443 for TLSv1.2 session Sep 22 2021 23:59:35: %FTD-7-609001: Built local-host Outside\_Int:172.16.0.8 Sep 22 2021 23:59:35: %FTD-6-113004: AAA user authentication Successful : server = 172.16.0.8 : user = user2Sep 22 2021 23:59:35: %FTD-6-113009: AAA retrieved default group policy (DfltGrpPolicy) for user = user2 Sep 22 2021 23:59:35: %FTD-6-113008: AAA transaction status ACCEPT : user = user2 Sep 22 2021 23:59:35: %FTD-7-734003: DAP: User user2, Addr 192.168.0.101: Session Attribute aaa.radius["1"]["1"] = user2 Sep 22 2021 23:59:35: %FTD-7-734003: DAP: User user2, Addr 192.168.0.101: Session Attribute aaa.radius["25"]["1"] = CACS:c0a800640000d000614bc367:driverap-ISE-2-7/417494978/24 Sep 22 2021 23:59:35: %FTD-7-734003: DAP: User user2, Addr 192.168.0.101: Session Attribute aaa.cisco.grouppolicy = DfltGrpPolicy Sep 22 2021 23:59:35: %FTD-7-734003: DAP: User user2, Addr 192.168.0.101: Session Attribute aaa.cisco.username = user2 Sep 22 2021 23:59:35: %FTD-7-734003: DAP: User user2, Addr 192.168.0.101: Session Attribute aaa.cisco.username1 = user2 Sep 22 2021 23:59:35: %FTD-7-734003: DAP: User user2, Addr 192.168.0.101: Session Attribute aaa.cisco.username2 = Sep 22 2021 23:59:35: %FTD-7-734003: DAP: User user2, Addr 192.168.0.101: Session Attribute aaa.cisco.tunnelgroup = RA\_VPN Sep 22 2021 23:59:35: %FTD-6-734001: DAP: User user2, Addr 192.168.0.101, Connection AnyConnect: The following DAP records were selected for this connection: DfltAccessPolicy Sep 22 2021 23:59:35: %FTD-6-113039: Group <DfltGrpPolicy> User <user2> IP <192.168.0.101> AnyConnect parent session started. <omitted output> Sep 22 2021 23:59:52: %FTD-6-725002: Device completed SSL handshake with client Outside\_Int:192.168.0.101/60470 to 192.168.0.100/443 for TLSv1.2 session Sep 22 2021 23:59:52: %FTD-7-737035: IPAA: Session=0x0000d000, 'IPv4 address request' message queued Sep 22 2021 23:59:52: %FTD-7-737035: IPAA: Session=0x0000d000, 'IPv6 address request' message queued Sep 22 2021 23:59:52: %FTD-7-737001: IPAA: Session=0x0000d000, Received message 'IPv4 address request' Sep 22 2021 23:59:52: %FTD-5-737003: IPAA: Session=0x0000d000, DHCP configured, no viable servers found for tunnel-group 'RA\_VPN' Sep 22 2021 23:59:52: %FTD-7-737400: POOLIP: Pool=AC\_Pool, Allocated 10.0.50.1 from pool Sep 22 2021 23:59:52: %FTD-7-737200: VPNFIP: Pool=AC\_Pool, Allocated 10.0.50.1 from pool Sep 22 2021 23:59:52: %FTD-6-737026: IPAA: Session=0x0000d000, Client assigned 10.0.50.1 from local pool AC\_Pool Sep 22 2021 23:59:52: %FTD-6-737006: IPAA: Session=0x0000d000, Local pool request succeeded for tunnel-group 'RA\_VPN' Sep 22 2021 23:59:52: %FTD-7-737001: IPAA: Session=0x0000d000, Received message 'IPv6 address request' Sep 22 2021 23:59:52: %FTD-5-737034: IPAA: Session=0x0000d000, IPv6 address: no IPv6 address available from local pools Sep 22 2021 23:59:52: %FTD-5-737034: IPAA: Session=0x0000d000, IPv6 address: callback failed during IPv6 request Sep 22 2021 23:59:52: %FTD-4-722041: TunnelGroup <RA\_VPN> GroupPolicy <DfltGrpPolicy> User <user2> IP <192.168.0.101> No IPv6 address available for SVC connection Sep 22 2021 23:59:52: %FTD-7-609001: Built local-host Outside\_Int:10.0.50.1 Sep 22 2021 23:59:52: %FTD-5-722033: Group <DfltGrpPolicy> User <user2> IP <192.168.0.101> First TCP SVC connection established for SVC session. Sep 22 2021 23:59:52: %FTD-6-722022: Group <DfltGrpPolicy> User <user2> IP <192.168.0.101> TCP SVC connection established without compression Sep 22 2021 23:59:52: %FTD-7-746012: user-identity: Add IP-User mapping 10.0.50.1 - LOCAL\user2 Succeeded - VPN user Sep 22 2021 23:59:52: %FTD-6-722055: Group <DfltGrpPolicy> User <user2> IP <192.168.0.101> Client Type: Cisco AnyConnect VPN Agent for Windows 4.10.02086

Sep 22 2021 23:59:52: %FTD-4-722051: Group

## De RADIUS Live-logbestanden op ISE tonen:

| Event                                                                                                    | 5200 Authentication succeeded                                                                                                    |
|----------------------------------------------------------------------------------------------------|----------------------------------------------------------------------------------------------------|
| Usemame                                                                                                    | use2                                                                                                    |
| Endpoint Id                                                                                                    | 00.50.56.96.46.6F 🕀                                                                                                    |
| Endpoint Profile                                                                                                    | Windows10-Workstation                                                                                                    |
| Authentication Policy                                                                                                    | Default >> Default                                                                                                    |
| Authorization Policy                                                                                                    | Default >> Basic_Authenticated_Access                                                                                                    |
| Authorization Result                                                                                                    | PermitAccess                                                                                                    |
| Source Timestamp                                                                                                    | 2021-09-23 00:00:06:488                                                                                                    |
| Received Timestamp                                                                                                    | 2021-09-23 00:00:06.488                                                                                                    |
| Policy Server                                                                                                    | driverap-ISE-2-7                                                                                                    |
| Event                                                                                                    | 5200 Authentication succeeded                                                                                                    |
| Usemame                                                                                                    | use2                                                                                                    |
|                                                                                                    |                                                                                                    |
| User Type                                                                                                    | User                                                                                                    |
| User Type<br>Endpoint Id                                                                                                    | User<br>00 50 50 50 45 6F                                                                                                    |
| User Type<br>Endpoint Id<br>Calling Station Id                                                                                                    | Uver<br>00 50 56 56 46 6F<br>192.168.0.101                                                                                                    |
| User Type<br>Endpoint Id<br>Calling Station Id<br>Endpoint Profile                                                                                                    | Uker<br>00 50 56 56 46 6F<br>192 168 0 101<br>Windows10-Woldstation                                                                                                    |
| User Type<br>Endpoint Id<br>Calling Station Id<br>Endpoint Profile<br>Authentication Identity Store                                                                                                    | Uter<br>00 50 64 69<br>192 108 2.101<br>Windows 5-Violaitation<br>Internal Uters                                                                                                    |
| User Type<br>Endpoint M<br>Calling Station Id<br>Endpoint Profile<br>Authentication Identity Store<br>Identity Group                                                                                            | Uker<br>00 80 66 46 6F<br>192 168 8-00 1<br>Windows15 Withinsteinn<br>Internal Ukers<br>Wontartion                                                                                                    |
| User Type<br>Endpoint Id<br>Calling Station Id<br>Endpoint Profile<br>Aothentication Identity Store<br>Identity Group<br>Audit Session Id                                                                       | Uker<br>00 05 05 4-05 <sup>0</sup><br>192 105 8. 101<br>Windows 10 Winitiation<br>Internat Ukes<br>Wohtsteinn<br>ulba0004000000001 Hecto?                                                                                                    |
| User Type<br>Endpoint M<br>Calling Station M<br>Endpoint Profile<br>Authentication Identify Store<br>Identify Group<br>Audit Bression Id<br>Authentication Method                                               | Uwer<br>00 50 feb 40<br>193 : 168 : 161<br>Windowsh's Workstation<br>Internet Uwes<br>Workstation<br>Workstation<br>Bioleanotet 400000014/ws/807                                                                                                    |
| User Type<br>Endpoint Id<br>Calling Staton M<br>Endpoint Profile<br>Authentication Identity Store<br>Identity Group<br>Auth Session M<br>Authentication Method<br>Authentication Protocol                       | Uwer<br>00 50 56 64 7<br>1925 - 193 - 193 -<br>Windows 10 Worksation<br>Hitemas Uwes<br>Workstoor<br>Workstoor<br>Workstoor<br>Para_ACCI                                                                                                    |
| User Type<br>Endpoint Id<br>Calling Station Md<br>Endpoint Protifie<br>Authentication Identity Store<br>Identity Group<br>Auth Enssion M<br>Authentication Method<br>Authentication Protocol<br>Interock Device | Uwr<br>00 80 66 84 667<br>192 168 84 667<br>Internal Uws<br>Worksteinn<br>Internal Uws<br>Worksteinn<br>Internal Uws<br>Worksteinn<br>Refwy, action<br>Refw, action<br>Refw, action<br>Deliver, action action action action<br>Refw, action<br>Deliver, action action action<br>action action action<br>Refw, action<br>Deliver, action action<br>action action action<br>action action action<br>action action<br>action action<br>action action<br>action<br>actio |

| Steps |                                                                                                    |
|-------|----------------------------------------------------------------------------------------------------|
| 11001 | Received RADIUS Access-Request                                                                           |
| 11017 | RADIUS greated a new session                                                                             |
| 15049 | Evaluating Policy Group                                                                                  |
| 15008 | Evaluating Service Selection Policy                                                                      |
| 15041 | Evaluating Identity Policy                                                                               |
| 15048 | Queried PIP - Normalised Radius.RadiusFlowType (4 time                                                   |
| 22072 | Selected identity source sequence - All_User_ID_Stores                                                   |
| 15013 | Selected Identity Source - Internal Users                                                                |
| 24210 | Looking up User in Internal Users IDStore - user2                                                        |
| 24212 | Found User in Internal Users IDStore                                                                     |
| 22037 | Authentication Passed                                                                                    |
| 24715 | ISE has not confirmed locally previous successful machine<br>authentication for user in Active Directory |
| 15035 | Evaluating Authorization Policy                                                                          |
| 24209 | Looking up Endpoint in Internal Endpoints IDStore - user2                                                |
| 24211 | Found Endpoint in Internal Endpoints IDStore                                                             |
| 15048 | Queried PIP - Radius User-Name                                                                           |
| 15048 | Queried PIP - Radius.NAS-Port-Type                                                                       |
| 15048 | Queried PIP - EndPoints LogicalProfile                                                                   |
| 15048 | Queried PIP - Network Access AuthenticationStatus                                                        |
| 15016 | Selected Authorization Profile - PermitAccess                                                            |
| 22081 | Max sessions policy passed                                                                               |
| 22080 | New accounting session created in Session cache                                                          |
|       |                                                                                                    |

| NAS Port Type                            | Vidual                                        |
|------------------------------------------|-----------------------------------------------|
| Authorization Profile                    | PermitAccess                                  |
| Response Time                            | 202 milliseconds                              |
|                                          |                                               |
| ther Attributes                          |                                               |
| ConfigVersionId                          | 140                                           |
| DestinationPort                          | 1812                                          |
| Protocol                                 | Radius                                        |
| NAS-Port                                 | 53248                                         |
| Tunnel-Client-Endpoint                   | (tag=0) 192.168.0.101                         |
| CVPN3000/ASA/PDC7x-Tunnel-<br>Group Name | RA_VPN                                        |
| OriginalUserName                         | use/2                                         |
| NetworkDeviceProfileId                   | b0099505-3150-4215-a00e-6753d45b/56o          |
| IsThirdPartyDeviceFlow                   | false                                         |
| CVPN3000/ASA/PO/7x-Client-Type           | 2                                             |
| AcsSessionID                             | driverap-15E-2-7/417494978/24                 |
| SelectedAuthenticationIdentityStore      | es Internal Users                             |
| SelectedAuthenticationIdentityStore      | es All_AD_Join_Points                         |
| SelectedAuthentication/dentityStore      | es Guest Users                                |
| Authentication Status                    | AuthenticationPassed                          |
| IdentityPolicyMatchedRule                | Default                                       |
| AuthorizationPolicyMatchedRule           | Basic_Authenticated_Access                    |
| 1SEPolicySettame                         | Default                                       |
| Identity SelectionMatchedRule            | Default                                       |
| DTL S Support                            | Unknown                                       |
| HostidentityGroup                        | Endpoint Identity Groups Profiled Workstation |
| Network Device Profile                   | Cisco                                         |
| Location                                 | Location#All Locations                        |
|                                          |                                               |

| IPSEC             | IPSEC#Is IPSEC Device#No                                                                           |
|-------------------|----------------------------------------------------------------------------------------------------|
| Name              | Endpoint Identity Groups Profiled Workstation                                                      |
| EnableFlag        | Enabled                                                                                            |
| RADIUS Username   | use/2                                                                                              |
| Device IP Address | 192.168.0.100                                                                                      |
| CPMSessionID      | c0a800640000.d000614bc367                                                                          |
| Called-Station-ID | 192.168.0.100                                                                                      |
| CiscoM/Pair       | India Bindenia (Jatamwaik,<br>India Bindenia Imagio De Arto 404, 444, 444, 444, 444, 444, 444, 444 |
| esult             |                                                                                                    |
| Class             | CACS:c0a800540000d000514bc367.driverap-ISE-2-7/417454978/24                                        |
| cisco-av-pair     | profile-name+Windows10-Workstation                                                                 |
|                   | Base lineare convent                                                                               |

Session Events

| CACS:c0x8000640000:d000614bc367:driverap-ISE-2-7/417494978/24 |
|---------------------------------------------------------------|
| profile-name=Windows10-Workstation                            |
| Base license consumed                                         |
|                                                               |

**Opmerking:** U moet verschillende IP-adresbereik gebruiken voor IP-adrestoewijzing op zowel de lokale FTD-pool als het ISE-autorisatiebeleid om dubbele IP-adresconflicten tussen uw AnyConnect-clients te voorkomen. In dit configuratievoorbeeld werd FTD geconfigureerd met een IPv4 lokale pool van 10.0.50.1 tot 10.0.50.100 en de ISE server toegewezen een statisch IP-adres van 10.0.50.101.

# Problemen oplossen

Deze sectie verschaft de informatie die u kunt gebruiken om problemen met uw configuratie op te lossen.

Op FTD:

### Straal verwijderen

Op ISE:

RADIUS-live logbestanden